# NOKIA

# BlackBerry Connect 4.0 pre S60 Používateľská príručka

Február 2007

Copyright © Nokia 2007. Všetky práva vyhradené.

Kopírovanie, prenášanie, rozširovanie alebo uchovávanie časti alebo celého obsahu tohto dokumentu v akejkoľvek forme bez predchádzajúceho písomného súhlasu spoločnosti Nokia je zakázané.

Nokia a Nokia Connecting People sú registrované ochranné známky spoločnosti Nokia Corporation. Ostatné názvy produktov alebo spoločností uvedené v tomto dokumente môžu by" ochranné známky alebo obchodné názvy príslušných vlastníkov.

Spoločnos" Nokia uplatňuje politiku kontinuálneho rozvoja. Spoločnos" Nokia si vyhradzuje právo meni" a zdokonaľova" ktorýkoľvek z produktov opísaných v tomto dokumente bez predchádzajúceho upozornenia.

Spoločnos" Nokia nie je za žiadnych okolností zodpovedná za stratu údajov alebo príjmov ani za akokoľvek spôsobené osobitné, náhodné, následné alebo nepriame škody.

Obsah tohto dokumentu sa vykladá "tak, ako je". Okrem záruk, ktoré stanovuje príslušný právny predpis, sa neposkytujú sa žiadne záruky akéhokoľvek druhu, či už výslovné alebo implikované, vrátane, nie však výlučne, implikovaných záruk obchodovateľnosti a vhodnosti na určitý účel, súvisiace so správnos"ou, spoľahlivos"ou alebo obsahom tohto dokumentu. Spoločnos" Nokia si vyhradzuje právo kedykoľvek tento dokument upravi" alebo ho stiahnu" bez predchádzajúceho upozornenia.

Skupiny ochranných známok, zobrazení a symbolov RIM a BlackBerry sú exkluzívne vlastníctvo a ochranné známky spoločnosti Research In Motion Limited a používajú sa na základe povolenia.

Číslo produktu: 9202334 Rev 001

# **O**BSAH

| Čo je BlackBerry?                         | 3 |
|-------------------------------------------|---|
| Pred používaním služby BlackBerry Connect | 3 |
| Konfigurácia služby BlackBerry Connect    | 3 |
| Plánovanie služby BlackBerry Connect      | 4 |
| Aktivácia služby BlackBerry Connect       | 4 |
| Nastavenie času, kedy je služba           |   |
| BlackBerry aktívna                        | 5 |
| Určenie všeobecných nastavení             | 5 |
| Automatické načítanie textu správy        | 5 |
| Ovládanie služby v roamingu               | 5 |
| Potvrdenie odstránenia správ              | 6 |
| Konfigurácia zlúčenia e-mailu             | 6 |
| Prijímanie e-mailov z niekoľkých          |   |
| priečinkov                                | 7 |
| Získanie informácií o službe              | 7 |
| Určenie obsahu synchronizácie             | 8 |
| Určenie nastavení e-mailu                 | 8 |
| Preposielanie e-mailu do zariadenia       | 8 |
| Ukladanie kópií odoslaných položiek na    |   |
| serveri                                   | 8 |
| Vytvorenie automatického podpisu          | 9 |
| Nastavenie upozornenia v režime mimo      |   |

| pracoviska                                    | 9  |
|-----------------------------------------------|----|
| Napísanie upozornenia v režime mimo           |    |
| pracoviska                                    | 9  |
| Vytvorenie e-mailových filtrov                | 9  |
| Získanie informácií o zariadení               | 10 |
| Práca s e-mailom                              | 10 |
| Práca so zoznamom e-mailov                    | 11 |
| Otvorenie e-mailu                             | 11 |
| Vytvorenie e-mailu                            | 12 |
| Zobrazenie príloh e-mailu                     | 13 |
| Práca so žiados" ami o stretnutie             | 13 |
| Zobrazenie dátumu stretnutia                  | 13 |
| Schválenie alebo odmietnutie stretnutia       | 13 |
| Vytvorenie a odoslanie žiadosti o             |    |
| stretnutie                                    | 14 |
| Práca s kontaktmi a adresárom                 | 14 |
| Čo je adresár?                                | 15 |
| Čo sú kontakty?                               | 15 |
| Vyhľadávanie e-mailových adries               | 15 |
| Informácie o priamych správach (PIN-to-PIN) . | 16 |
| Ochrana informácií                            | 16 |
|                                               |    |

# ČO JE BLACKBERRY?

So službou BlackBerry je možné získa" prístup k e-mailovým kontám pomocou zariadenia Nokia.

E-mailové konto sídli na serveri, na ktorý sa odosielajú e-maily. Server potom odošle e-maily klientom, akým je napríklad zariadenie Nokia alebo osobný počítač, kde ich môžete posla" ďalej alebo na ne môžete odpoveda". Zo zariadenia môžete tiež písa" a odosiela" nové e-maily.

So službou BlackBerry v zariadení môžete prijíma" e-mail:

- z podnikovej siete, ak má vaša spoločnos" nainštalovaný server BlackBerry Enterprise Server;
- od poskytovateľa pripojenia na Internet (ISP) alebo z iných e-mailových kont (POP3, IMAP4).

V prípade e-mailového konta na podnikovom serveri taktiež môžete:

 vyhľadáva" e-mailové adresy z podnikového elektronického adresára;  synchronizova" položky kalendára a stretnutia v zariadení s položkami kalendára a stretnutiami v konte na serveri.

### PRED POUŽÍVANÍM SLUŽBY BLACKBERRY CONNECT

Pred používaním služby BlackBerry Connect sa naučte používa" svoje zariadenie Nokia tak, že si prečítate používateľskú príručku, ktorá bola s ním dodaná. Príručka obsahuje informácie potrebné na navigáciu a prístup k funkciám. Táto príručka neobsahuje informácie o spôsobe vykonávania týchto úloh na vašom konkrétnom modeli zariadenia Nokia.

# Konfigurácia služby BlackBerry Connect

Po nainštalovaní služby BlackBerry Connect do zariadenia a jej nastavení na prácu s kontom na podnikovom serveri alebo od poskytovateľa pripojenia na Internet môžete upravi″ nastavenia služby BlackBerry Connect v zariadení Nokia tak, aby vyhovovali vašim požiadavkám na používanie služby.

Nie všetky verzie servera BlackBerry Enterprise Server podporujú všetky funkcie popísané v tejto príručke. Informácie o tom, ktoré funkcie server podporuje, získate od správcu systému.

Ak chcete nastavi" službu BlackBerry Connect v zariadení, vyberte položky Menu > BlackBerry > Nastavenia.

V okne Nastavenia sa môžete presúva" zľava doprava a získa" prístup k nasledujúcim skupinám nastavení:

- Pripoji". Zapnutie služby BlackBerry a naplánovanie časov pripojenia.
- Všeobecné. Zadajte spôsob načítavania e-mailu, používania služby BlackBerry Connect počas roamingu, potrebu potvrdenia odstránenia e-mailu a spôsob nastavenia bezdrôtového zlúčenia.
- Synchronizova". Zadajte spôsob synchronizácie informácií v konte na serveri a v zariadení.
- Nastavenia e-mailu. Nastavte spôsob prispôsobenia e-mailu. Umožňuje úpravu

možností, ako je napríklad podpis a odpoveď v režime mimo pracoviska.

- E-mailové filtre. Vytvorenie filtrov na ovládanie preposielania e-mailov do zariadenia.
- Informácie o službe. Poskytuje informácie o službe.
- Informácie o zariadení. Poskytuje informácie o zariadení.

# Plánovanie služby BlackBerry Connect

Ak chcete zapnú" a naplánova" službu BlackBerry Connect, vyberte položku Pripoji" v okne Nastavenia.

#### Aktivácia služby BlackBerry Connect

Ak chcete ovláda" spôsob aktivácie služby BlackBerry, vyberte jednu z nasledujúcich možností:

- Zapnuté. Aktivuje službu BlackBerry.
- Vypnuté. Deaktivuje službu BlackBerry.
- Časované. Aktivuje službu BlackBerry a umožňuje zada" čas prevádzky.

Odosielanie a prijímanie správ je možné, len keď je služba BlackBerry nastavená na možnos″ Zapnuté alebo Časované.

#### Nastavenie času, kedy je služba BlackBerry aktívna

Ak nastavíte službu BlackBerry na časovaný režim, môžete nastavi" dva časové rozvrhy služby BlackBerry Connect:

- Pripojenie cez pracovné dni (pondelok až piatok).
- Pripojenie cez víkend (sobota a nedeľa). Určenie období, kedy je služba BlackBerry automaticky zapnutá a vypnutá:
- 1 Skontrolujte, či je služba BlackBerry Service nastavená na možnos" Časovaná.
- 2 Prejdite do nastavení pripojenia cez pracovné dni a cez víkend. Obe nastavenia obsahujú tieto možnosti:
  - Celý deň zapnutá. Nepretržité pripojenie počas daného obdobia.
  - Celý deň vypnutá. Nepretržité odpojenie počas daného obdobia.

 Prispôsobi". Zadanie hodín počas každého dňa daného obdobia, v ktorých sa chcete pripoji" k službám BlackBerry.

### Určenie všeobecných nastavení

Ak chcete zada" spôsob načítavania e-mailu, používania služby BlackBerry Connect počas roamingu, potrebu potvrdenia odstránenia e-mailu, spôsob nastavenia bezdrôtového zlúčenia a nastavi" presmerovanie priečinku, v okne Nastavenia prejdite do časti Všeobecné.

#### Automatické načítanie textu správy

Nastavte voľbu Zvyšok automaticky na možnos" Zapnuté, čím sa ďalší zostávajúci text správy automaticky načíta a zobrazí pri posúvaní sa v správe. Služba BlackBerry najskôr do zariadenia doručí prvé dva kilobajty správy. Ak je voľba Zvyšok automaticky nastavená na možnos" Vypnuté, na načítanie zostávajúceho textu správy počas čítania správy je potrené vybra" voľbu Možnosti > Získa" ďalšie.

#### Ovládanie služby v roamingu

Ak chcete ovláda" správanie sa služby

BlackBerry počas roamingu, prejdite na voľbu Počas roamingu. Ak chcete, aby služba BlackBerry zostala aktívna aj vtedy, keď sa zariadenie nachádza mimo oblasti domovskej služby, nastavte voľbu Počas roamingu na možnos" Služba BlackBerry je zapnutá. Ak chcete deaktivova" službu BlackBerry, keď sa zariadenie nachádza mimo oblasti domovskej služby, aby ste sa vyhli roamingovým poplatkom, vyberte možnos" Služba BlackBerry je vypnutá.

#### Potvrdenie odstránenia správ

Prejdite na položku Potvrdi" vymazanie. Pri výbere odstránenia správy BlackBerry sa zobrazí výzva na potvrdenie odstránenia. Ak chcete vypnú" výzvu na potvrdenie odstránenia, nastavte voľbu Potvrdi" vymazanie na možnos" Nie.

#### Konfigurácia zlúčenia e-mailu

Väčšina podnikových kont podporuje zlúčenie (synchronizáciu) e-mailu, nie však všetci poskytovatelia pripojenia na Internet. O podporovaných funkciách sa informujte u správcu systému.

Ak chcete nakonfigurova", či sa zariadenie a

server majú navzájom aktualizova" pri prečítaní alebo odstránení správ, prejdite na nastavenie Bezdrôtové zlúčenie. Zlúčenie sa vykonáva približne každých 15 minút. Nastavenie zlúčenia:

- 1 Vyberte položku Bezdrôtové zlúčenie.
- 2 Ak máte niekoľko služieb BlackBerry (napr. podnikové konto a konto poskytovateľa pripojenia na Internet), vyberte službu BlackBerry, ktorej možnosti zlúčenia chcete nastavi", a nastavte nasledujúce preferencie pre dané konto:
  - Stav Prečítané/Neprečítané. Pre zlúčenie zmien v stave prečítania správy medzi serverom a zariadením nastavte túto voľbu na možnos" Zapnuté. Ak chcete zachova" rôzne stavy v zariadení a na serveri, nastavte túto voľbu na možnos" Vypnuté.
  - Vymazané položky. Vyberte možnos" Synchronizova" v prípade, že chcete zlúči" odstránenia správ medzi zariadením Nokia a kontom na serveri. Ak chcete zachova" rôzne stavy v zariadení a na serveri, nastavte túto voľbu na možnos" Vypnuté.

- Vymaza" z. Vyberte možnos" Len zariadenie pre odstránenie e-mailov len zo zariadenia Nokia. E-maily odstránené zo zariadenia sa uchovajú na serveri. Vyberte možnos" Zariadenie a server pre odstránenie e-mailov zo zariadenia Nokia aj z konta na serveri.
- 3 Stlačením tlačidla Spä" sa použije nastavenie a vrátite sa do zoznamu služieb BlackBerry.
- 4 Zopakujte kroky 2 až 3 pre nastavenie zlúčenia každej služby BlackBerry.

Zlúčenie zariadenia a servera ešte pred nasledujúcim automatickým zlúčením:

- 1 V okne Všeobecné vyberte možnos" Bezdrôtové zlúčenie.
- 2 Vyberte položku Možnosti a vyberte možnos" Zlúči" teraz.

Vymazanie obsahu priečinka Odstránené položky v konte na serveri:

- 1 V okne Všeobecné vyberte možnos" Bezdrôtové zlúčenie.
- 2 Vyberte službu BlackBerry, ktorej priečinok Odstránené položky chcete vymaza".

3 Vyberte položky Možnosti > Odstráni" vymazané.

# Prijímanie e-mailov z niekoľkých priečinkov

V predvolenom nastavení sa do zariadenia preposielajú len e-maily, ktoré sú prijaté do priečinka Doručená pošta na serveri. V prípade e-mailového konta na podnikovom serveri, môžete urči", že do zariadenia sa majú preposiela" aj e-maily z ďalších priečinkov.

Prijímanie e-mailov z ďalších priečinkov:

- 1 Vyberte položky Nastavenia > Všeobecné.
- 2 Vyberte položku Presmerovanie priečinka.
- 3 V zobrazenom zozname priečinkov vyberte priečinok alebo priečinky, z ktorých chcete prijíma" e-maily. Nezabudnite vybra" aj priečinok Doručená pošta.

4 Stlačte tlačidlo OK.

# Získanie informácií o službe

Toto okno obsahuje informácie o službe BlackBerry, ktorá je aktivovaná a nastavená na prácu s vaším konkrétnym zariadením. Informácie sú rozdelené do dvoch okien:

- Servisné knihy. Obsahuje súbory, ktoré umožňujú synchronizáciu špecifických informácií, ako sú napríklad kontakty, kalendár a e-mail. Tieto súbory sa nesmú odstráni", pretože bez nich nebude zariadenie môc" správne synchronizova" informácie. Ak odstránite niektorý z týchto súborov, bude potrebné znova nakonfigurova" službu BlackBerry Connect, aby táto synchronizácia ďalej fungovala.
- Smerovanie hostiteľa: Obsahuje informácie o spôsobe smerovania informácií do a zo zariadenia. V tomto okne si môžete prečíta" informácie, nie však ich zmeni". Správca systému si v niektorých prípadoch môže vyžiada" informácie z tohto okna.

# Určenie obsahu synchronizácie

V okne Synchronizácia môžete urči", čo sa má synchronizova": kontakty (adresár), nastavenia e-mailu, e-mailové filtre a kalendár.

V týchto nastaveniach môžete prepnú" nastavenie každej kategórie medzi možnos"ami Synchronizova" a Nesynchronizova". Možnos" Synchronizova" umožňuje synchronizáciu. Možnos" Nesynchronizova" deaktivuje synchronizáciu. Ak deaktivujete synchronizáciu e-mailu, e-mail sa aj naďalej bude doručova", ako tomu bolo pred nastavením, ktorým ste vypli nastavenie. Doručovanie e-mailu sa nedá ovláda" zo zariadenia až do ďalšej synchronizácie nastavení e-mailu.

# Určenie nastavení e-mailu

V okne Nastavenia e-mailu môžete konfigurova" správanie sa e-mailu.

#### Preposielanie e-mailu do zariadenia

Nastavte voľbu Odosiela" e-mail do zariadenia na možnos" Áno pre aktivovanie zariadenia na príjem e-mailu z konta na serveri.

# Ukladanie kópií odoslaných položiek na serveri

Všetky e-maily odosielané zo zariadenia sa automaticky ukladajú v priečinku Odoslané položky v zariadení (ak nie je vo voľbe Centrum správ v nastavení Správy > Nastavenia > Iné > Uklada" odoslané položky, vybratá možnos" Nie). Ak chcete e-maily odoslané zo zariadenia uloži" na server, nastavte voľby E-maily odoslané zo zariadenia na možnos" Uloži" kópiu na serveri.

#### Vytvorenie automatického podpisu

Podpis je text, ktorý sa automaticky vkladá do e-mailov odosielaných pomocou služby BlackBerry.

Ak chcete vytvori" podpis, vyberte položku Automatický podpis a do poľa Automatický podpis zadajte požadovaný text.

Ak nechcete použi" automatický podpis, odstráňte všetok text v poli pre automatický podpis a vyberte možnos" Spä".

#### Nastavenie upozornenia v režime mimo pracoviska

Ak nastavíte režim Mimo pracoviska na možnos" Áno, po prijatí e-mailu sa automaticky odošle správa, ktorá je zadaná do poľa Odpoveď v režime Mimo pracoviska.

# Napísanie upozornenia v režime mimo pracoviska

Správa zadaná do tohto poľa sa automaticky zobrazí po nastavení voľby Odpoveď v

režime Mimo pracoviska na možnos" Áno.

### Vytvorenie e-mailových filtrov

V okne E-mailové filtre môžete vytvorením filtrov urči", ktoré e-maily sa prepošlú do zariadenia Nokia.

Nastavte voľbu Ak sa nepoužijú žiadne filtre na možnos":

- Odosla" e-mail do zariadenia. Umožňuje odoslanie e-mailov, ktoré nevyhovujú žiadnemu filtru, do zariadenia.
- Podrža" e-mail. Zabráni odoslaniu e-mailov, ktoré nevyhovujú žiadnemu filtru, do zariadenia.

Vytvorenie a použitie filtra:

- 1 Vyberte položku Filtre.
- 2 Vyberte položky Možnosti > Nové.
- 3 Zadajte názov filtra. Názov filtra by mal vyjadrova", aké činnosti filter vykonáva.
- 4 Do nasledujúcich polí zadajte vlastnosti, ktoré má filter používa": Od, Komu, Predmet, Text, Typy príjemcov, Dôležitos", a Citlivos". Prípadné viaceré hodnoty oddeľte bodkočiarkou (;).

- 5 Vyberte jednu z nasledujúcich akcií, ktorú má filter vykona":
  - Neodosla" správy. Zadrží e-mail v konte na serveri namiesto preposlania e-mailu do zariadenia.
  - Odosla" správy. Prepošle e-mail zo servera do zariadenia.
  - Odosla" len hlavičky. Do zariadenia odošle len hlavičku e-mailov.
- 6 Vyberte možnosti Použi" tento filter > Áno.
- 7 Nastavenia potvrďte výberom možnosti Spä".

Ak chcete ukonči" prázdny filter, vyberte položky Možnosti > Zruši".

Filtre sa použijú v poradí, v akom sú zobrazené v okne Filtre.

Ak chcete presunú" filter, vyberte ho a vyberte položky Možnosti > Presunú" nahor (alebo Presunú" nadol).

# Získanie informácií o zariadení

Toto okno obsahuje informácie o službe BlackBerry, ktorá je aktivovaná a nastavená na prácu s vaším konkrétnym zariadením. V tomto okne si môžete prečíta" informácie, nie však ich zmeni". Správca systému si v niektorých prípadoch môže vyžiada" informácie z tohto okna.

# PRÁCA S E-MAILOM

Činnosti s e-mailom, ako sú otvorenie, vyhľadanie, odpovedanie a preposlanie e-mailov pomocou zariadenia Nokia sú veľmi podobné používaniu e-mailu v počítači. Táto príručka neposkytuje návod, ako vykonáva" tieto činnosti na konkrétnom zariadení Nokia, ale poukazuje na rozdiely medzi používaním e-mailu v zariadení Nokia a v počítači.

Pri práci s emailom je potrebné bra" do úvahy nasledujúce informácie:

- Spravidla sa výberom položky Možnosti zobrazí zoznam činností, ktoré je možné vykona" s aktuálnym zobrazením na obrazovke.
- Odosielanie správ je možné, len keď je služba BlackBerry nastavená na možnos" Zapnuté a keď je zariadenie v režime online. Ak je služba BlackBerry na stavená na

možnos" Vypnuté, môžete písa" e-maily a uklada" ich v priečinku Koncepty.

- E-maily BlackBerry je možné odosiela" ľubovoľnému príjemcovi s e-mailovým kontom. Príjemca nemusí ma" nainštalovanú službu BlackBerry Connect.
- V priečinku BlackBerry je možné uloži" do 500 e-mailov, v závislosti od množstva voľnej pamäte v zariadení Nokia. Ak počet e-mailov dosiahne limit 500, pri prijatí ďalších e-mailov sa najstaršie e-maily z priečinka odstránia. E-maily odstránené z tohto dôvodu sa odstránia len zo zariadenia, nie zo servera.
- Všetky e-maily BlackBerry sa doručujú do priečinka BlackBerry v priečinku Správy. Ak máte viacero služieb BlackBerry, pre každú službu sa vytvorí samostatný priečinok. Priečinok sa automaticky vytvorí pri nastavení služby BlackBerry Connect v zariadení Nokia.

#### Práca so zoznamom e-mailov

Ak chcete zača" pracova" s e-mailom, stlačte tlačidlo Menu a vyberte položky Správy > BlackBerry (alebo zobrazený názov schránky správ), čím sa otvorí schránka správ BlackBerry a zobrazí sa zoznam e-mailov BlackBerry odoslaných do zariadenia Nokia.

Pred otvorením správy v schránke správ BlackBerry môžete zvýrazni" konkrétny e-mail a vybra" položku Možnosti na odpovedanie alebo odstránenie správy. Odstránené e-maily sa taktiež môžu odstráni" zo vzdialeného e-mailového servera, v závislosti od nastavení bezdrôtového zlúčenia.

Výberom položky Možnosti môžete taktiež označi" správu ako prečítanú alebo neprečítanú, vytvori" novú správu, získa" podrobné informácie o zvolenej správe, usporiada" správy podľa dátumu, odosielateľa alebo predmetu, skopírova" správu do iného priečinka, označi" správy alebo zruši" označenie správ.

Môžete napríklad označi" niekoľko správ od jednej osoby a potom ich odstráni" výberom položiek Možnosti > Odstráni".

#### **Otvorenie e-mailu**

Ak chcete otvori" e-mail zo zoznamu, vyberte ho a potom vyberte položky Možnosti > Otvori". Zariadenie najskôr prijme len prvé dva kilobajty e-mailu. Ak je voľba Zvyšok automaticky v nastaveniach služby BlackBerry Connect nastavená na možnos" Zapnuté (pozri čas" "Určenie všeobecných nastavení" na strane 5), ďalšie zostávajúce časti správy sa automaticky načítajú a zobrazia počas čítania e-mailu. Ak je voľba Zvyšok automaticky nastavená na možnos" Vypnuté, vyberte položky Možnosti > Získa" ďalšie pre manuálne prevzatie zvyšku správy.

Pri čítaní e-mailu môžete výberom položky Možnosti vybra" v zozname dostupných funkcií. Napríklad môžete uloži" odosielateľa správy ako kontakt, označi" správu ako neprečítanú, presunú" správu do iného priečinka alebo zapnú" a vypnú" automatické vyhľadávanie. Ak je aktivované automatické vyhľadávanie, telefónne čísla, e-mailové adresy a webové adresy v e-maile sa zvýraznia a následne na ne môžete zavola", napísa" e-mail, resp. prejs".

# Vytvorenie e-mailu

Ak chcete napísa" novú správu, vykonajte jednu z nasledovných činností:

- V zozname e-mailov BlackBerry vyberte položky Možnosti > Vytvori" správu > E-mail. Ak je v zariadení viacero e-mailových kont, zobrazí sa výzva na výber e-mailového konta.
- V správe BlackBerry vyberte položky Možnosti > Odpoveda" alebo Posla" ďalej. Odpoveda" môžete taktiež z prostredia centra správ bez otvorenia správy BlackBerry.
- V aplikácii Správy vyberte položku Nová správa.

V otvorenom e-maile sa môžete presúva" medzi poľami (Komu, Kópia, Skrytá kópia, telo správy). Po vytvorení správy a určení príjemcov môžete:

- Posla" emailovú správu (Možnosti > Posla").
- Urči" nastavenia doručenia správy (Možnosti > Možnosti odosielania > Priorita alebo Posla" pomocou). Zmeňte nastavenie priority, ak chcete zmeni" predvolenú úroveň dôležitosti na Vysokú alebo Nízku.

Ak máte viac než jedno konto, ktoré používa službu BlackBerry, výberom možnosti Posla" pomocou môžete vybra" nastavenie na určenie konta, cez ktoré chcete odosla" e-mail.

 Priradi" čiastočné zadanie príjemcu v poli s adresou k menu v kontaktoch zariadenia (Možnosti > Skontrolova" kontakty).

### Zobrazenie príloh e-mailu

Po prijatí e-mailu s prílohou stlačte tlačidlo Možnosti a vyberte položku Zobrazi" prílohu. Zobrazí sa zoznam podporovaných príloh. Stlačte tlačidlo Možnosti a vyberte možnosti Úplný obsah pre zobrazenie celého súboru prílohy alebo Obsah, čím zobrazíte rozpis častí súboru prílohy.

Môžete zobrazi" súbory vo formátoch .doc, .xls, .ppt, .pdf, .wpd, .txt, .htm, .zip, .jpeg, .bmp, .gif, .png, .wmf a .tif priložené k e-mailu.

Váš server nemusí podporova" niektoré uvedené typy príloh, príp. ich môže zablokova" správca servera.

# Práca so žiados" ami o stretnutie

Žiados" o stretnutie je e-mail, ktorý vás pozýva na účas" na stretnutí. Žiados" sa umiestni do kalendára zariadenia Nokia bez stavu súhlasu. Zo zariadenia Nokia môžete aj vytvára" a odosiela" žiadosti o stretnutie.

#### Zobrazenie dátumu stretnutia

Počas zobrazenia e-mailu so žiados"ou o stretnutie môžete zobrazi" plánované činnosti na daný deň, aby ste zistili, či sa môžete zúčastni" na stretnutí. Vyberte položky Možnosti > Zobrazi" kalendár.

#### Schválenie alebo odmietnutie stretnutia

Schválenie alebo odmietnutie žiadosti o stretnutie:

1 Otvorte e-mail so žiados" ou o stretnutie.

- 2 Stlačte tlačidlo Možnosti a vyberte možnos" Odpoveda" a jednu z nasledujúcich možností: Prija", Zvažuje sa alebo Odmietnu".
- 3 Zvoľte jednu z nasledujúcich možností:
  - Posla" teraz. Odoslanie odpovede odosielateľovi bez dodatočných poznámok.

 Upravi<sup>"</sup> odpoveď. Pridanie poznámok k odpovedi odosielateľovi pred odoslaním.

Ak odosielateľ žiadosti o stretnutie zruší stretnutie, stretnutie sa automaticky odstráni z kalendára a do zariadenia Nokia prijmete e-mail, že stretnutie bolo zrušené.

# Vytvorenie a odoslanie žiadosti o stretnutie

Vytvorenie a odoslanie žiadosti o stretnutie:

- 1 Otvorte kalendár a vyberte deň, v ktorom chcete načasova" stretnutie.
- 2 Stlačte tlačidlo Možnosti a vyberte položky Nová položka > Stretnutie. Zobrazí sa žiados" o stretnutie s poľami Popis a Účastníci.
- 3 Zvýraznite položku Popis a stlačte tlačidlo Možnosti a vyberte možnos" Otvori". Zadajte informácie a stretnutí vrátane dátumu, času a popisu.
- 4 Stlačením tlačidla Spä" sa vrá"te do zobrazenia žiadosti o stretnutie.
- 5 Prejdite do poľa Účastníci, stlačte tlačidlo Možnosti a vyberte možnos" Otvori".

- 6 Stlačte tlačidlo Možnosti a vyberte možnos" Prida" účastníkov a potom jednu z nasledujúcich možností:
  - Z Kontaktov. Vyhľadávanie v kontaktoch zariadenia.
  - Z Adresára firiem. Vyhľadávanie v adresári na podnikovom serveri.
  - Zada" ručne. Zadanie e-mailovej adresy účastníka.

(Ďalšie informácie o používaní kontaktov a podnikového adresára nájdete v časti "Práca s kontaktmi a adresárom" na strane 15.)

- 7 Stlačením tlačidla Možnosti zobrazte a vyberte ďalšie funkcie, napríklad zobrazenie ďalších informácií o zvýraznenom účastníkovi (Podrobnosti o účastníkovi).
- 8 Stlačením tlačidla Spä" sa vrá"te do zobrazenia žiadosti o stretnutie.
- 9 Stlačte tlačidlo Možnosti a výberom položky Posla" odošlite žiados" o stretnutie.

# PRÁCA S KONTAKTMI A ADRESÁROM

Pri vytváraní, odpovedaní alebo preposlaní e-mailu je možné vyhľada" e-mailové adresy, ktoré sa nachádzajú v miestnom zozname kontaktov v zariadení alebo v podnikovom adresári, ak máte konto na serveri BlackBerry Enterprise Server vašej spoločnosti.

# Čo je adresár?

Adresár je zoznam adries, ktorý obsahuje informácie o kontaktoch pre členov organizácie (napríklad spoločnosti alebo poskytovateľa pripojenia na Internet). Obsah adresára riadi organizácia a vy máte obmedzené práva len na vyhľadávanie informácií v ňom. Adresár si môžete predstavi″ ako telefónny zoznam, ktorý dostanete od telekomunikačnej spoločnosti.

# Čo sú kontakty?

Kontakty sú zoznam položiek v zariadení, ktoré ste zadali vy (napríklad telefónne číslo obľúbenej reštaurácie) alebo skopírovali z adresára (telefónne číslo vášho šéfa). Obsah databázy kontaktov ovládate vy a to pridávaním položiek v zariadení alebo výberom synchronizácie kontaktov s databázou kontaktov na serveri (pozri čas" "Určenie obsahu synchronizácie" na strane 8). Kontakty si môžete predstavi" ako váš osobný zápisník, do ktorého si zapisujete telefónne čísla, ktoré sú pre vás dôležité.

# Vyhľadávanie e-mailových adries

Vyhľadanie mena v kontaktoch zariadenia:

- 1 Keď je kurzor v poli Komu, Kópia alebo Skrytá kópia, stlačte tlačidlo Možnosti a vyberte položku Prida" z Kontaktov.
- 2 V zobrazenom zozname vyberte požadované meno.
- 3 Stlačte tlačidlo OK. Meno sa zobrazí v poli, v ktorom je umiestnený kurzor. Ak sa kurzor nachádzal v poli Predmet alebo v texte správy, kontakt sa pridá do poľa Komu.

Vyhľadanie mena v podnikovom adresári z prostredia e-mailu:

- 1 Keď je kurzor v poli Komu, Kópia alebo Skrytá kópia, stlačte tlačidlo Možnosti a vyberte položku Podnikový adresár.
- 2 Do zobrazeného poľa napíšte meno alebo jeho čas".

- 3 Stlačte tlačidlo OK. Zobrazí sa poznámka o prebiehajúcom vyhľadávaní.
- 4 Zobrazí sa zoznam maximálne 20 prvých vyhovujúcich zhodných výsledkov.
- 5 Vyberte požadované zhodné výsledky a vyberte položky Možnosti > Prida" príjemcov. Ak sa zadané meno nenachádza v podnikovom adresári, vyberte položky Možnosti > Získa" ďalšie výsledky, čím sa zobrazia ďalšie výsledky alebo e-mailovú adresu zadajte do poľa s adresou ručne.

Ak chcete vyhľada" meno v podnikovom adresári bez vytvorenia e-mailu, vyberte položky Menu > BlackBerry > Vyhľada" a postupujte podľa pokynov na obrazovke zariadenia.

Môžete taktiež:

- Prida" meno z podnikového adresára do zoznamu Kontakty. Zvýraznite meno v adresári a vyberte položky Možnosti > Prida" do kontaktov.
- Získa" ďalšie informácie o kontakte, napríklad ďalšie telefónne čísla a adresy. Vyberte položky Možnosti > Zobrazi" podrobnosti.

# INFORMÁCIE O PRIAMYCH SPRÁVACH (PIN-TO-PIN)

Správa PIN-to-PIN je správa BlackBerry, ktorá sa doručuje priamo z jedného mobilného zariadenia do druhého bez toho, aby sa doručovala prostredníctvom servera, ako je tomu u bežných e-mailov.

V zariadení Nokia je možné prijíma" a zobrazova" správu PIN-to-PIN, nie však vytvára" ich a odpoveda" na ne.

Správa PIN-to-PIN môže by" na vaše zariadenie odoslaná len osobou, ktorá pozná váš kód PIN. Ak chcete zisti" svoj kód PIN, vyberte položky Menu > BlackBerry > Nastavenia > Informácie o zariadení. Číslo sa nachádza v poli PIN. Tento kód PIN sa týka zariadenia, nev"ahuje sa na vaše konto alebo kartu SIM.

O dostupnosti správ PIN-to-PIN sa informujte u správcu systému.

# OCHRANA INFORMÁCIÍ

Pred odovzdaním zariadenia Nokia do servisu alebo jeho výmenou deaktivujte službu

BlackBerry Connect, aby ste zabránili doručovaniu e-mailov v čase, keď s vaším zariadením Nokia manipuluje iná osoba.

- Deaktivujte nastavenie Presmerova" prichádzajúce správy do zariadenia pomocou aplikácie BlackBerry Connect Desktop alebo konfiguračnej webovej stránky poskytovateľa služieb. Alebo môžete v zariadení vybra" položky Menu > BlackBerry > Nastavenia > Nastavenia e-mailu > Presmerovanie > Nie.
- Vypnite službu BlackBerry v zariadení nastavením služby BlackBerry na možnos" Vypnuté. (Vyberte položky Menu > BlackBerry > Nastavenia > Služba BlackBerry > Vypnuté.)
- Pred výmenou zariadenia za iné nakonfigurujte nové zariadenie na svoje konto BlackBerry Connect. Použite aplikáciu BlackBerry Connect Desktop alebo webovú stánku služby BlackBerry Internet Service poskytovateľa služieb na aktualizáciu kódu PIN služby BlackBerry nového zariadenia na server. Nové zariadenie môžete aktivova" aj pomocou podnikovej aktivácie na diaľku – Over The Air Enterprise Activation (OTA EA).

V prípade straty zariadenia môže správca

servera BlackBerry Enterprise Server by" schopný vzdialene vymaza" údaje služby BlackBerry Connect zo zariadenia Nokia. Táto funkcia môže by" užitočná, ak máte v zariadení dôverné informácie. Ďalšie informácie o tejto funkcii získate od správcu systému.